## uChoose Rewards PayPal Pay with Rewards Initial Cardholder Experience

Ensure Your Card is Registered with uChoose Rewards Everyone must accept the uChoose Rewards program terms & conditions to see the balance and redeem points

#### **Once registered:**

- 1. From a desktop or mobile device log into your uChoose Rewards account
- 2. Locate the Pay with Rewards tile or link
- 3. On the PayPal landing page, you can learn more about the program and how to ensure your card is enrolled and linked

### **Redeem Your Points**

Turn your Points into more of what you want—anytime, anywhere.

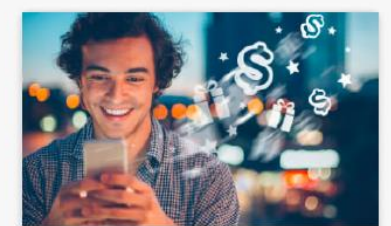

CASH BACK)

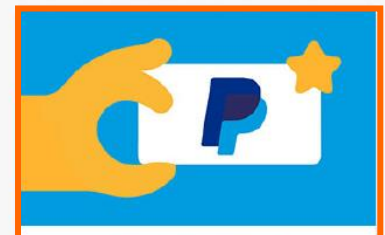

PAY WITH REWARDS>

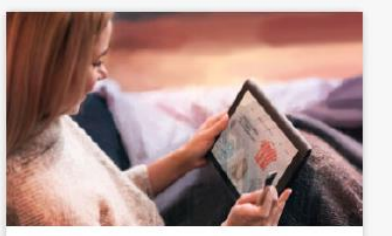

MERCHANDISE >

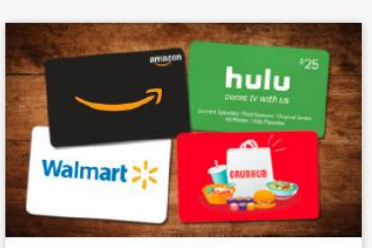

GIFT CARDS >

# PayPal Wallet Add card and link to your uChoose account

If your uChoose Rewards card is already in your PayPal wallet, you will receive an email confirmation when it has been automatically linked.

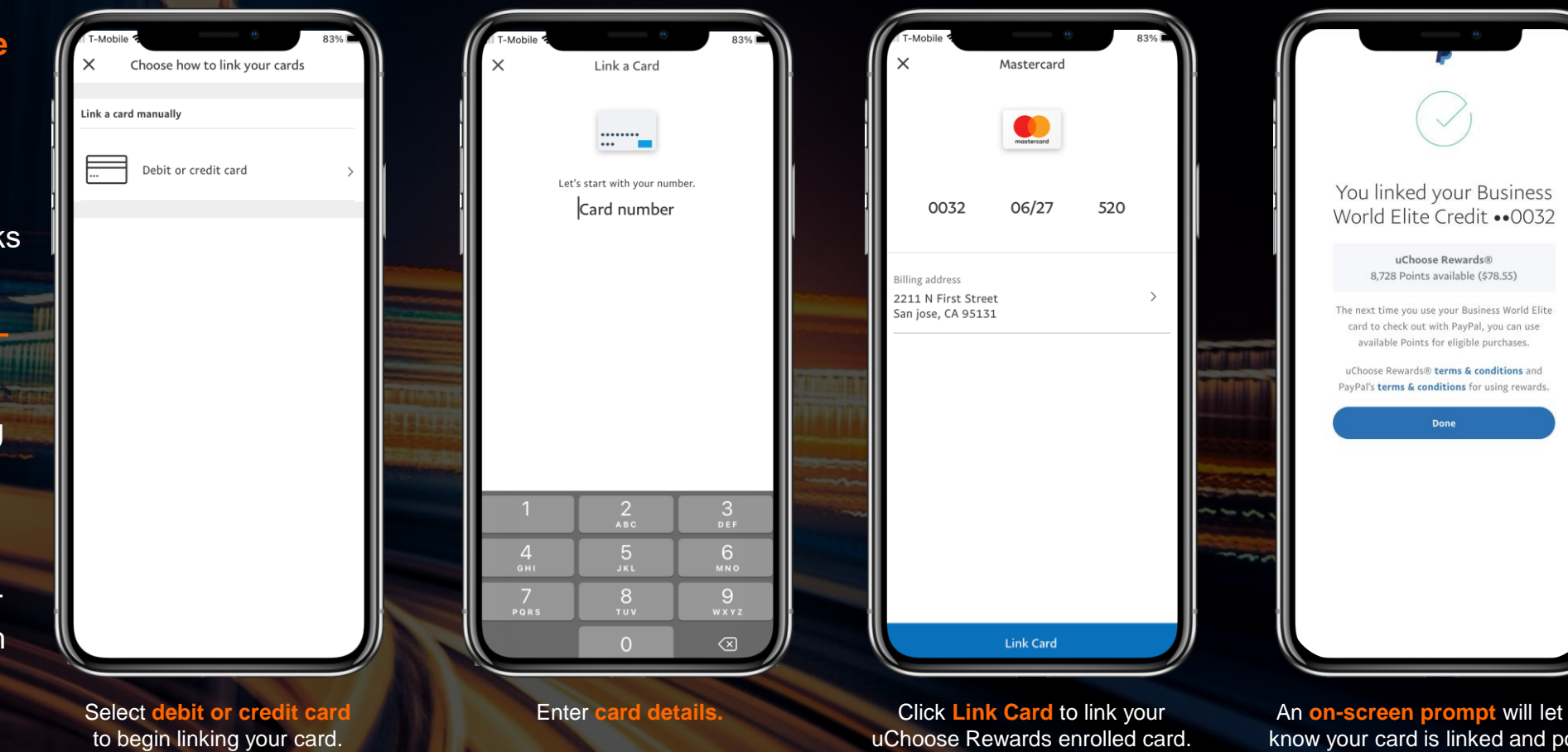

- 1. Open your PayPal mobile app / desktop account
- 2. Go to Wallet
- 3. Follow the **on-screen instructions** to "Add banks and cards"
- You will get an email confirmation after adding and linking the uChoose Rewards card
- You only need to do this once per card. Then your card will be available each time you checkout with PayPal.

An **on-screen prompt** will let you know your card is linked and points are now available to spend when you checkout with PayPal.

## PayPal Wallet uChoose Rewards card is in wallet, can view balance

- From your **PayPal Wallet** you will see all cards linked with PayPal.
- Click on the uChoose Rewards enrolled card to see the points balance available for use when checking out with PayPal.
- Negative points, if applicable, will display here as well.

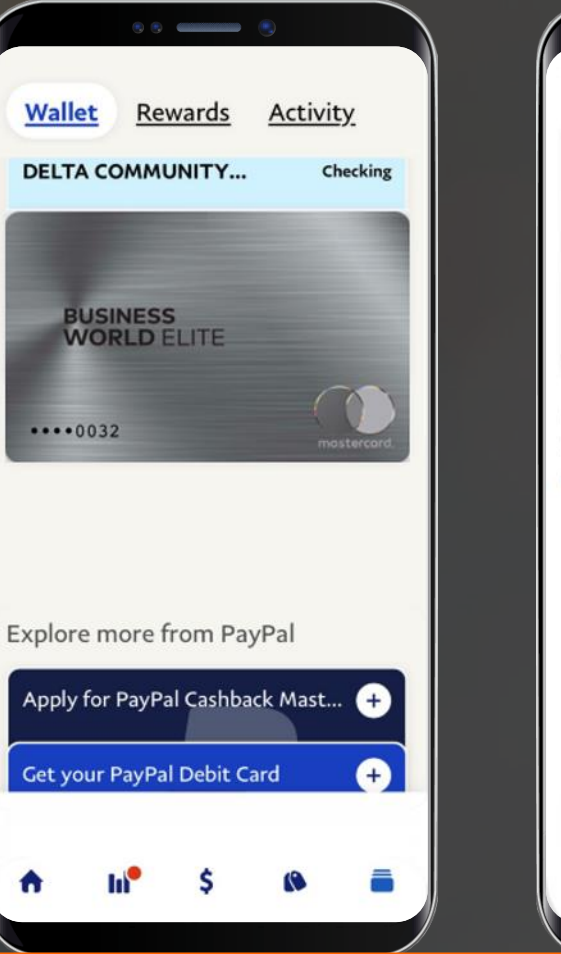

| ←                                                                                                    | Credit ••••0032                                                       |             |
|----------------------------------------------------------------------------------------------------|-----------------------------------------------------------------------|-------------|
| BU                                                                                                   | SINESS<br>DRLD ELITE                                                  |             |
|                                                                                                    | 32                                                                    |             |
| Name                                                                                                 |                                                                       | mastercord. |
| Name<br>Business Wo<br>Give it a nicl<br>uChoose Rew<br>8,728 Point                                  | orld Elite Credit ••••0032<br>cname<br>ards®<br>s available (\$78.55) | mostercard  |
| Name<br>Business Wo<br>Give it a nick<br>uchoose Rew<br>8,728 Point<br>Expires on                    | orld Elite Credit ••••0032<br>cname<br>ards®<br>s available (\$78.55) | 06/27       |
| Name<br>Business Wo<br>Give it a nick<br>uchoose Rew<br>8,728 Point<br>Expires on<br>Billing address | orld Elite Credit ••••0032<br>cname<br>ards®<br>s available (\$78.55) | 06/27       |

## Shopping Experience Select payment method, confirm points

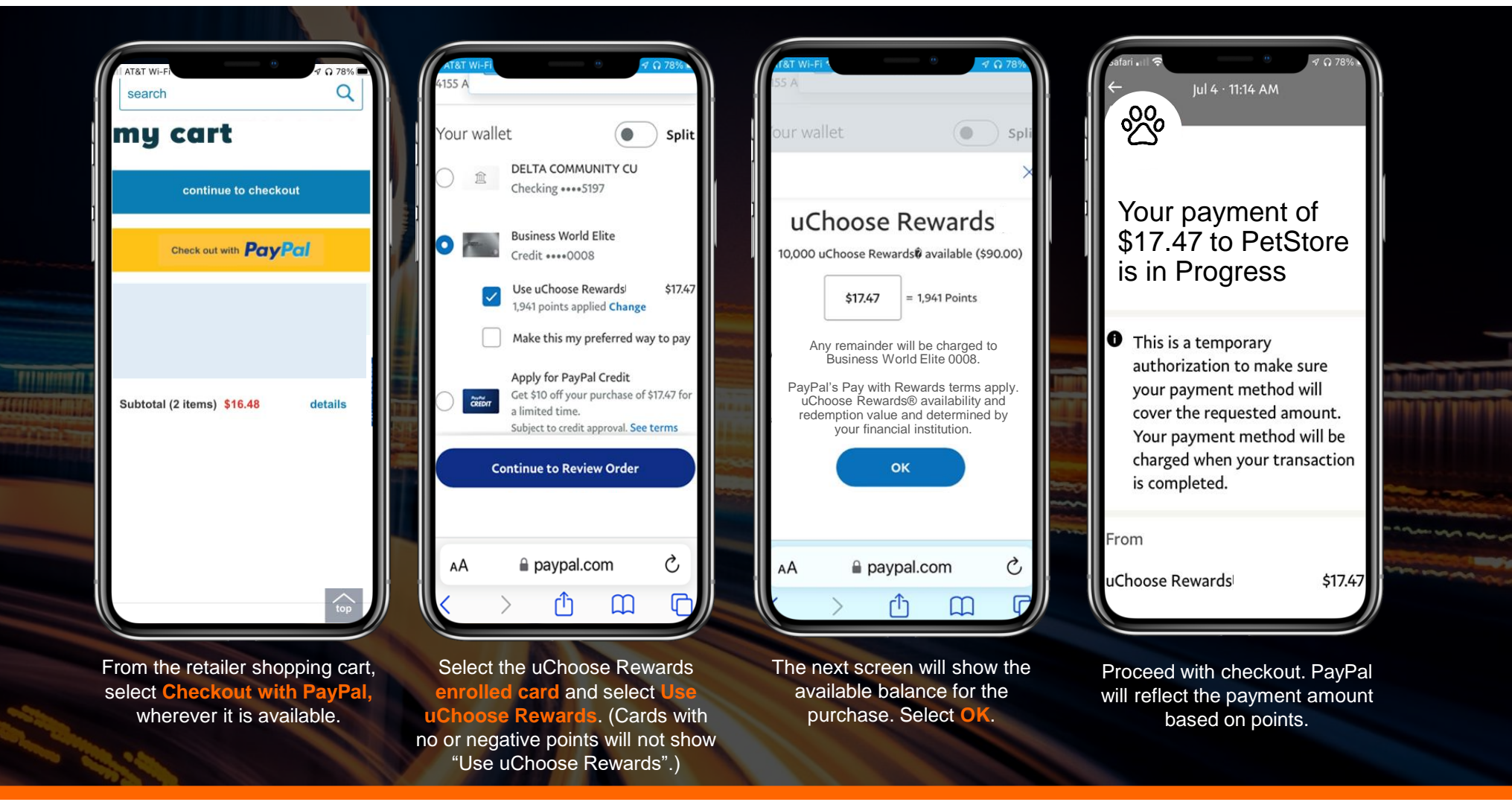

Screens are for illustrative purposes and may vary slightly on your device. Experience also available on desktop.

## Shopping Experience Splitting payment method – using points and \$\$

| T-Mobile      Business World Elite      \$5.68 Credit ••••0032 USD USD USD USD USD USD USD USD USD USD                                                                                                    | IT-Mobile     12:47 PM     83%       Image: State of the state of the state of | Image: T-Mobile 1     6     83%       Image: Business World Elite Credit •••••0032     \$1.00 USD       Image: Use uChoose Rewards® \$4.68 S20 points applied Change     \$4.68 S20 points applied Change        |                                                                                                    |
|----------------------------------------------------------------------------------------------------|----------------------------------------------------------------------------------------------------|----------------------------------------------------------------------------------------------------|----------------------------------------------------------------------------------------------------|
| uChoose Rewards®<br>8,728 uChoose Rewards® available (\$78.55)<br>\$5.68 = 631 Points                                                                                                    | uChoose Rewards®<br>8,728 uChoose Rewards® available (\$78.55)<br>\$4.68 = 520 Points                                                                                                    | Make this my preferred way to pay<br>Business World Elite<br>Credit ••••0107<br>PayPal Credit<br>Apply, and get \$10 off your purchase<br>of \$5.68 for a limited time.<br>Subject to credit approval. See terms |                                                                                                    |
| Any remainder will be charged to<br>Business World Elite 0032.<br>PayPal's Pay with Rewards terms<br>apply. uChoose Rewards® availability<br>and redemption value and determined<br>by your financial institution. | Any remainder will be charged to<br>Business World Elite 0032.<br>PayPal's Pay with Rewards terms<br>apply. uChoose Rewards® availability<br>and redemption value and determined<br>by your financial institution.                                                                                                    | + Add debit or credit card Continue to Review Order                                                                                                    |                                                                                                    |
| A Paypal.com                                                                                                    | AA Paypal.com C<br>C D D C                                                                                                    | AA in paypal.com C<br>C ) In C                                                                                                    | $\mathbf{U} = \mathbf{U} = $ |
| the default will display as the<br>total purchase price<br>(if enough points are available).                                                                                                    | pay with points. (Or, if not enough<br>points are available for the total<br>purchase, an amount smaller will<br>display.) Select OK.                                                                                                    | the enrolled card. Proceed with<br>the order as normal.                                                                                                    |                                                                                                    |

Screens are for illustrative purposes and may vary slightly on your device. Experience also available on desktop.